# ПОИСК ИНФОРМАЦИИ И БРОНИРОВАНИЕ ДОКУМЕНТОВ

## В ЭЛЕКТРОННОМ КАТАЛОГЕ

# НАУЧНОЙ БИБЛИОТЕКИ СУРГУТСКОГО ГОСУДАРСТВЕННОГО УНИВЕРСИТЕТА

Инструкция для пользователей

# 1. Поиск информации

## 1.1. Поиск осуществляется в форме:

| 2 3 4                                                                                                    |                                                                      |
|----------------------------------------------------------------------------------------------------|----------------------------------------------------------------------|
| Бихлиотека Сургутского государственного университета. Электронный кат                                          | алог Войти Помощь                                                    |
| Материалы         Языки         Автор         Веедите запрос           Везде         и                         |                                                                      |
| Монографии<br>Сериальные<br>Статьи, доклады Феедите запрос                                                     | ×                                                                    |
| И У Любое Веедите запрос                                                                                       | ×                                                                    |
| Q Поиск +                                                                                                    | Очистить                                                             |
| 5 6 7                                                                                                    | 8                                                                    |
| 1 – список видов изданий<br>2 – список языков документов                                                       | 6 – кнопка поиска<br>7 – кнопка добавления поискового элемента       |
| <ul> <li>3 – элемент поиска</li> <li>4 – поле для запроса</li> <li>5 – список логических операторов</li> </ul> | 8 — кнопка очистки формы запроса<br>9 — удаление поискового элемента |

#### 1.2. Описание поисковых элементов

*Выбор материала, языка:* при необходимости результат поиска можно ограничить видом материала и языка:

| Материалы                                                | Языки |   |   |
|----------------------------------------------------------|-------|---|---|
| Везде                                                    |       |   |   |
| Монографии                                               |       |   |   |
| Сериальные                                               |       |   |   |
| Статьи, доклады                                          |       |   | Ŧ |
|                                                          |       |   |   |
| Материалы                                                | Языки | ] |   |
| Материалы<br>Все                                         | Языки |   | • |
| Материалы<br><mark>Все</mark><br>Английский              | Языки |   | • |
| Материалы<br><mark>Все</mark><br>Английский<br>Албанский | Языки |   | • |

«Везде» - поиск осуществляется по всем видам изданий

«Все» - поиск осуществляется по изданиям на различных языках

#### Поисковые атрибуты:

Слева от поля запроса указывается набор параметров, по которым будет проведен поиск (*по умолчанию – «любое»*).

Можно сформировать запрос, скомбинировав разные условия поиска, используя кнопку «+» для добавления поисковых элементов, и выбирая значения из выпадающего списка.

| Автор 💽 Введите запрос |
|------------------------|
| И                      |
| Любое 🖉 Введите запрос |
| Любое                  |
| Заглавие               |
| Автор                  |
| Предмет                |
| Дата публикации        |
| Заглавие серии         |
| ISBN                   |
| ISSN                   |
| Идентификатор          |
| Издательство           |
| Персоналия             |
| Место публикации       |
| Автор-организация      |
| Примечание             |
| Персоналия-предмет     |
| удк                    |
| Классификация          |
| Индивидуальный автор   |
| Источник               |

#### Логические операторы (знаки):

Если запросов несколько, то можно воспользоваться логическими операторами, которые находятся между полями (*по умолчанию - «И»*):

Знак «И» позволяет вывести список изданий, содержащих все выбранные параметры.

Знак «ИЛИ» выводит список изданий, содержащих хотя бы один из указанных параметров.

Знак «И НЕ» выводит список изданий, содержащих первый параметр, но не включающий второй.

1.3. Составление запроса

Пример запроса: поиск по автору и заглавию с использованием логического оператора «И»

| Материалы Языки                  |          | Автор 🔽 Смирнов       |                   |
|----------------------------------|----------|-----------------------|-------------------|
| <mark>Везде</mark><br>Монографии | <b>^</b> | И                     |                   |
| Сериальные<br>Статьи, доклады    | -        | Заглавие 💽 Статистика | ×                 |
|                                  |          | Q Поиск +             | <b>Л</b> Очистить |

Можно производить поиск по начальным буквам слов. Для усечения следует использовать символ «\*». Например: «финанс\*», «статистич\*».

1.4. Выполнение поискового запроса

Если поиск успешен, то выводится список найденных записей, указывается их общее количество:

| Библиотека Сургутского государ | ственного университета. Электронный каталог                                                                                                    | Войти                              | Помощь                     |
|--------------------------------|----------------------------------------------------------------------------------------------------|------------------------------------|----------------------------|
| > Вид документа                | ✓ Форма запроса Найдено: 537                                                                                                    |                                    |                            |
| > Автор                        | <pre>1 2 3 4 5 54 &gt; &gt;</pre>                                                                                                    |                                    |                            |
| > Ключевые слова               |                                                                                                    |                                    |                            |
| > Язык                         | Русский язык [Текст] / Т. М. Балыхина,Т. И. Василишина, Э. Н. Леонова, И. А. Пугачева : основной курс : пра                                                                                                    | актическая граг                    | иматика для                |
| > Дата публикации              | студентов-иностранцев естественных и технических специальностей. — Санкт-Петербург : Златоуст, 2011. — З<br>Библиогр.: с. 298, 302. — ISBN 978-5-86547-552-1.                                                                                             | 304 с. : ил., табл                 | п. ; 26 см .—              |
|                                | Подробнее Биб. ссылка                                                                                                    |                                    |                            |
|                                | Скороходов, Лев Ю. Окно в Россию [Текст] : учебное пособие по русскому языку как иностранному для пр<br>уровне (B2-C1) : в 2 ч.] / Л. Ю. Скороходов, О. В. Хорохордина .— 3-е изд., [новая версия] .— Санкт-Петербур<br>(Русский язык, Продвинутый этап). | одвинутого эта<br>г : Златоуст, 20 | па:[на II-III<br>12.— 29.— |
|                                | Подробнее Тома / номера / выпуски Статьи Биб. ссылка                                                                                                    |                                    |                            |

Если поиск не успешен, пользователь получает диагностические сообщения с объяснением причин неудачи.

Вернуться к странице с формой запроса можно с помощью «Форма запроса».

| И   |  |
|-----|--|
| Или |  |
| Ине |  |

Если при поиске вышло большое количество документов, результат можно конкретизировать, уточняя запрос дополнительными поисковыми терминами.

| > Вид документа   | > Вид документа               | > Вид документа                   |
|-------------------|-------------------------------|-----------------------------------|
|                   | ~ Автор                       | > Автор                           |
| > Автор           | Сургутский государственный    | ✓ Ключевые слова                  |
| > Ключевые слова  | университет. Институт         | Русский язык (182)                |
|                   | (29)                          | русский язык (156)                |
| х Язык            | Введенская, Л. А. (14)        | Языки, лингвистика и              |
|                   | Ввеленская Людмида Алексеевна | литературоведение (65)            |
|                   | (14)                          | Русский язык и культура речи (63) |
| > Дата публикации | Голуб И. Б. (14)              | Филологические науки (49)         |
|                   | Kausers E IO (14)             | культура речи (45)                |
|                   | Naturacea, c. 10. (14)        | Унебное пособие (30)              |

## 1.5. Результат поиска

Печатный ресурс:

| Информатика и медицинская статистика [Текст] : [учебное пособие / Г.<br>па "ГЭОТАР-Медиа", 2017 .— 302 с. : ил., табл. ; 22 .— Предметный указат                                                                                           | Н. Царик и др.] ; под ред<br>ель: с. 299-302 .— ISBN !   | ц. Г. Н. Царик .— Мос<br>978-5-9704-4243-2. | сква : Издательская груп-          |
|----------------------------------------------------------------------------------------------------|----------------------------------------------------------|---------------------------------------------|------------------------------------|
| Подробнее Биб. ссылка                                                                                                    |                                                          |                                             |                                    |
|                                                                                                    |                                                          |                                             |                                    |
| Информатика и медицинская статистика [Текст] : [учебное пособие / Г. Н. Царик и др.] ; п<br>па "ГЭОТАР-Медиа", 2017 .— 302 с. : ил., табл. ; 22 .— Предметный указатель: с. 299-302 .—                                                     | од ред. Г. Н. Царик .— Москва<br>ISBN 978-5-9704-4243-2. | а : Издательская груп-                      | Для бронирования необ<br>в систему |
| I. Царик, Галина Николаевна (доктор медицинских наук, профессор) — — 1. Медицин<br>ших учебных заведений 2. Медицина — Статистические методы 3. Стандартизация<br>анализ 6. Графические методы анализа 7. Моделирование 8. Прогнозирование | кская информатика — Учебн<br>4. Количественный анали:    | ые издания для выс-<br>з 5. Дисперсионный   | Войти                              |
|                                                                                                    |                                                          | V/IK 61:004(075.8)<br>61:31(075.8)          |                                    |
|                                                                                                    |                                                          | ББК Р.с212я73-1                             |                                    |
|                                                                                                    |                                                          | P.c51я73                                    |                                    |
|                                                                                                    |                                                          | Р.в647я73                                   |                                    |
| Биб. ссылка                                                                                                    |                                                          |                                             |                                    |
| Местонахождение и доступность                                                                                                    |                                                          |                                             |                                    |
| Научная библиотека Сургутского государственного университета                                                                                                    |                                                          |                                             |                                    |
| Отдел (коллекция)                                                                                                    | Bcero                                                    | Свободно                                    | Шифры хранения                     |
| читальный зал медико-биологической литературы                                                                                                    | 1                                                        | 1                                           | 61:004(075.8) И741                 |
| место хранения документа<br>наличие свободных экземпляров<br>инлекс УЛК                                                                                                    |                                                          |                                             |                                    |
| предметные рубрики                                                                                                    |                                                          |                                             |                                    |
| 1 / 1 / F ·····                                                                                                    |                                                          |                                             |                                    |

! Предметные рубрики, ключевые слова являются гиперссылками. Переходя по ним, можно получить список документов по данному предмету или теме.

| Управление  | персоналом и интеллектуальным     | и ресурсами в России : научно-практический журнал Национального союза "Управление    |
|-------------|-----------------------------------|--------------------------------------------------------------------------------------|
| персоналом" | ' (На СОУП) / учредитель: Национа | альный союз организаций по подготовке кадров в области управления персоналом .— М. : |
| ООО "Научно | о-издательский центр ИНФРА-М", 2  | 2012— Включен в перечень ВАК .— Издается с 2012 года .— ISSN 2305-7807.              |
| Подробнее   | Тома / номера / выпуски Статьи    | Биб. ссылка                                                                          |

Для записи периодического издания есть гиперссылки «**Тома / номера / выпуски**» и «**Статьи**». Посредством данных гиперссылок можно осуществлять поиск записей, связанных с текущей, например, все номера какого-либо журнала или статьи из какого-либо номера.

## Электронный ресурс:

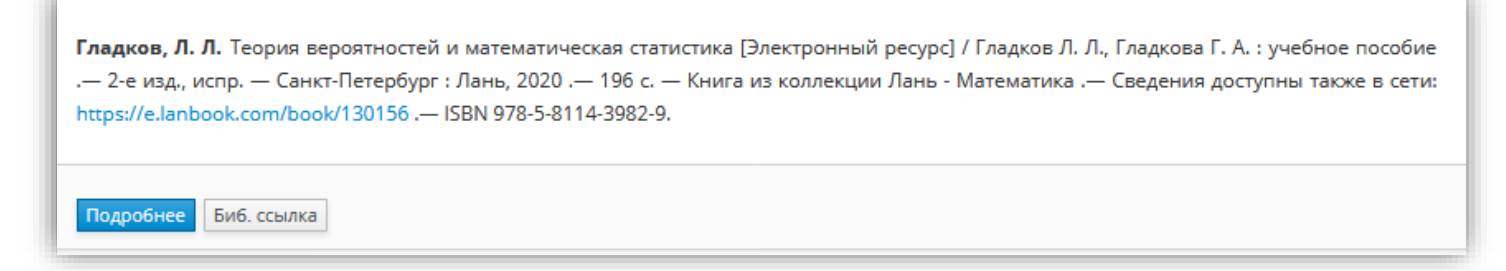

Документ находится в ЭБС «Лань». Для доступа из дома нужна регистрация в ЭБС.

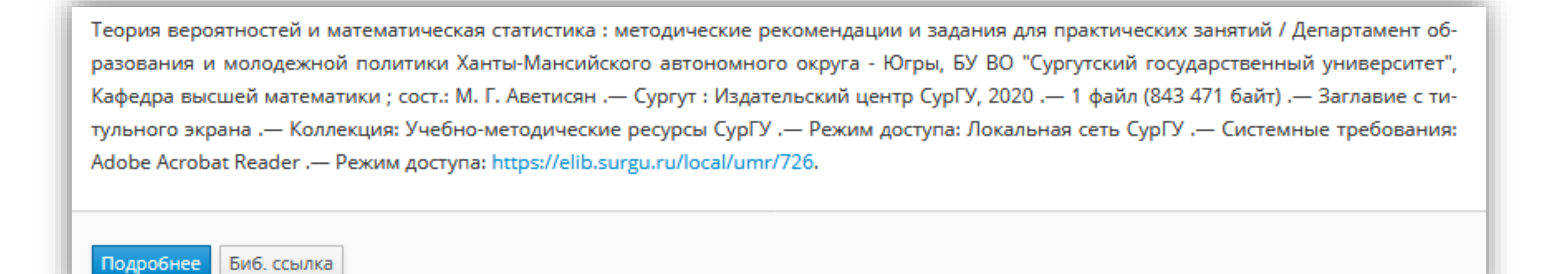

Документ находится в Электронной библиотеке СурГУ. Для доступа из дома нужно «Войти в систему», введя имя пользователя (логин) - № читательского билета и пароль (вводимый читателем при получении билета)\*

\* Если вы не помните пароль, воспользуйтесь сервисом <u>«Восстановление пароля»</u>

Информатика : учебник для академического бакалавриата : учебник для студентов высших учебных заведений, обучающихся по экономическим направлениям и специальностям : учебник для студентов высших учебных заведений, обучающихся по специальности 080801 "Прикладная информатика" и другим экономическим специальностям / [В. В. Трофимов, О. П. Ильина, А. В. Саитов и др.]; под редакцией В. В. Трофимова / Санкт-Петербургский государственный экономический университет .— 3-е издание, переработанное и дополненное .— Москва : Юрайт, 2019\* .— 22 .— (Бакалавр. Академический курс) (УМО ВО рекомендует) (УМО рекомендует) .— На титульном листе и обложке: Книга доступна в электронной библиотечной системе biblio-online.ru .— На титульном листе и обложке также: Выбор вузов России, 2012.— Документ находится в обработке .— 5BN 978-5-534-02614-6 (в пер.).

Запись «Документ в обработке» говорит о том, что документ в фонд еще не поступил.

# 2. Бронирование (электронный заказ)

- 2.1. Печатный экземпляр можно забронировать (*при наличии свободных экземпляров*), выполняя поиск. Заказ будет доступен после авторизации. Необходимо нажать кнопку **«Войти»** и ввести ЛОГИН (номер читательского билета) и ПАРОЛЬ (вводили при получении билета)\*
- \* Если вы не помните пароль, воспользуйтесь услугой «Восстановление пароля»

| Биолиотека сургутского государственного университета. Электронный каталог                                                                                                    |                                                                                                    |                                                                                                    | Войти Помощь                                            |
|----------------------------------------------------------------------------------------------------|----------------------------------------------------------------------------------------------------|----------------------------------------------------------------------------------------------------|---------------------------------------------------------|
| Соколов, Андрей Борисович (доктор исторических наук; 1957-). История исторической науки<br>ления : учебное пособия для академического бакалавриата : рекомендовано Учебно-методическ<br>стве учебного пособия для студентов высших учебных заведений, обучающихся по гуманитарны<br>дание, исправленное и дополненное. — Москва : Юрайт, 2017. — 134, [2] с. : портр. ; 22. — (Истори<br>дует) (Модуль, Бакалавр) (Бакалавр, Академический курс. Модуль). — На обложке: Соотв<br>образовательных школ. — На обложке: 2-е издание. — На титульном листе: Книга доступна в э.<br>online.ru. — Библиография: с. 130-135. — ISBN 9798-5-534-01279-8.<br>1. Соколов, Андрей Борисович (доктор исторических наук; 1957-) — — 1. Историография — Уче<br>дений 2. Постмодернизм 3. Психоистория 4. Клиометрия 5. Микроистория 6. Гендерная ис | и [Текст] : Современны<br>им отделом высшего<br>м направлениям / А.<br>ия исторической наук<br>етствует программа<br>лектронной библиоте<br>сбные издания для вы<br>тория | ые западные направ-<br>образования в каче-<br>Б. Соколов.— 2-е из-<br>и) (УМО ВО рекомен-<br>м ведущих научно-<br>ечной системе biblio-<br>ысших учебных заве- | Для бронирования необходимо войти<br>в систему<br>Войти |
|                                                                                                    |                                                                                                    |                                                                                                    |                                                         |
|                                                                                                    |                                                                                                    | ББК 63.1(0)6я73                                                                                                    |                                                         |
| Би6. ссылка                                                                                                    |                                                                                                    | ББК 63.1(0)6я73                                                                                                    |                                                         |
| Биб. ссылка<br>Местонахождение и доступность                                                                                                    |                                                                                                    | ББК 63.1(0)6я73                                                                                                    |                                                         |
| Биб. ссылка<br>Местонахождение и доступность<br>Научная библиотека Сургутского государственного университета                                                                                                    |                                                                                                    | ББК 63.1(0)6я73                                                                                                    |                                                         |
| Биб. ссылка<br>Местонахождение и доступность<br>Научная библиотека Сургутского государственного университета<br>Отдел (коллекция)                                                                                                    | Bcero                                                                                                    | ББК 63.1(0)6я73<br>Свободно                                                                                                    | Шифры хранения                                          |
| Биб. ссылка<br>Местонахождение и доступность<br>Научная библиотека Сургутского государственного университета<br>Отдел (коллекция)<br>абонемент                                                                                                    | Bcero<br>12                                                                                                    | ББК 63.1(0)6я73<br>Свободно<br>11                                                                                                    | Шифры хранения<br>930.1(075.8) C594                     |

#### После авторизации кнопка «Забронировать» станет активной.

| Библиотека Сургутского государственного университета. Электронный каталог                                                                                                    | Поиск                                                                             | Заказы                                                                                    | Выданные документы | Выйти     | Помощь |
|----------------------------------------------------------------------------------------------------|-----------------------------------------------------------------------------------|-------------------------------------------------------------------------------------------|--------------------|-----------|--------|
| Соколов, Андрей Борисович (доктор исторических наук; 1957-). История исторической науки [Текст] : Современ<br>ления : учебное пособие для академического бакалавриата : рекомендовано Учебно-методическим отделом высше<br>стве учебного пособия для студентов высших учебных заведений, обучающихся по гуманитарным направлениям /<br>дание, исправленное и дополненное. — Москва : Юрайт, 2017. — 134, [2] с. : портр. ; 22. — (История исторической на<br>дует) (Модуль, Бакалавр) (Бакалавр, Академический курс. Модуль). — На обложке: Соответствует програми<br>образовательных школ. — На обложке: 2-е издание. — На титульном листе: Книга доступна в электронной библик<br>опіпе.ru. — Библиография: с. 130-135. — ISBN 9798-5-534-01279-8. | нные запад<br>го образов<br>А. Б. Сокол<br>уки) (УМО I<br>мам ведуш<br>отечной си | ные направ-<br>ания в каче-<br>ов.— 2-е из-<br>80 рекомен-<br>их научно-<br>стеме biblio- | 3460               | онировать |        |

### 2.2. Необходимо выбрать отдел.

АБ (абонемент) – отдел того читального зала, который указан в местонахождении документа.

В данном случае – ЧЗ\_2 – это читальный зал социальногуманитарной литературы.

| Соколов, Андрей Борисович (доктор исторических наук; 1957-). И                                                                            | Бронирование                 | ×      |
|----------------------------------------------------------------------------------------------------|------------------------------|--------|
| стве учебного пособия для студентов высших учебных заведений, обу-<br>дание, исправленное и дополненное. — Москва : Юрайт, 2017. — 134. [ | Выберите отдел:              | ۲<br>۲ |
| дует) (Модуль, Бакалавр) (Бакалавр, Академический курс. Модуль                                                                            | АБ                           |        |
| образовательных школ .— На обложке: 2-е издание .— На титульном<br>online.ru .— Библиография: c. 130-135 .— ISBN 9798-5-534-01279-8.      | 43_2                         |        |
| I. Соколов, Андрей Борисович (доктор исторических наук; 1957-) — –<br>дений 2. Постмодернизм 3. Психоистория 4. Клиометрия 5. Микро       | история о. Гендерная история |        |

Документы из отдела АБ (абонемент) выдаются на длительный срок (на семестр), из ЧЗ (читальный зал) на срок до 1 месяца.

2.3. После успешного оформления заказа, появляется соответствующее сообщение:

 Бронирование
 ×

 Запрос успешно оформлен. См.
 Заказы.

2.4. Данные статуса заказа отражаются в разделе <u>Личный кабинет/Электронный заказ документа</u>, вкладка «Заказы».

Можно отменить заказ, если он еще не был обработан.

| Библиотека Сургутского государстве        | Поиск         | Заказы                                          |             |           |
|-------------------------------------------|---------------|-------------------------------------------------|-------------|-----------|
| Заказы<br>Ожидает обработки (1) Отказ (2) |               |                                                 |             |           |
| Заказ №831273                             |               |                                                 |             |           |
|                                           | Дата заказа   | 09.08.2020                                      |             |           |
|                                           | Заказывался в | Научная библиотека Сургутского государственного | о университ | тета > АБ |
|                                           | Статус        | Ожидает обработки                               |             |           |
| Информация о документе Отменить зака      | 3             |                                                 |             |           |

7. О готовности заказа и сроках его получения сообщается.

Запрошенные издания хранятся в выбранном подразделении (кнопка «Информация о документе»).

В случае неявки документ возвращается в фонд.

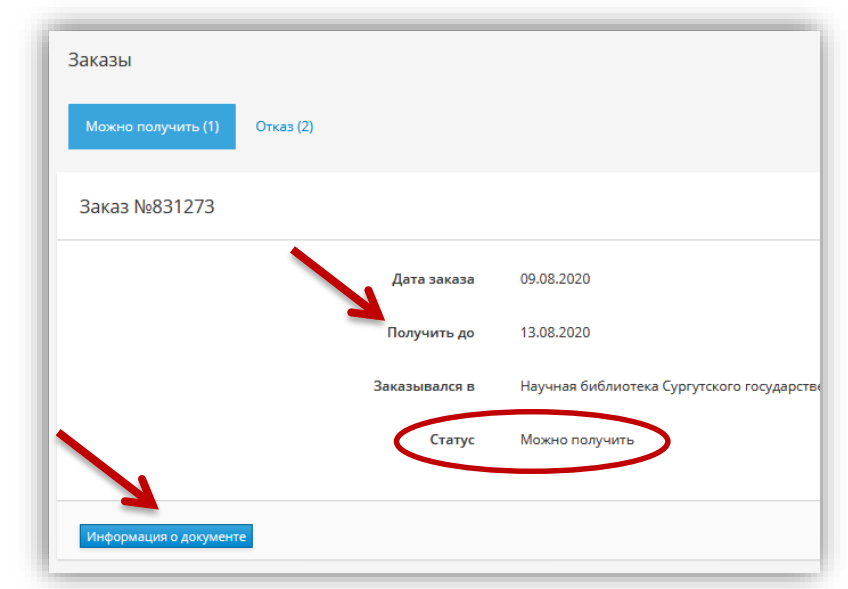

8. После получения заказа статус меняется на «Документ выдан».

| Библиотека Сургутс | ского государств | венного университет | га. Электронный каталог                                          | Поиск | Закази |  |
|--------------------|------------------|---------------------|------------------------------------------------------------------|-------|--------|--|
| Заказы             |                  |                     |                                                                  |       |        |  |
| Отказ (2) Докум    | ент выдан (1)    |                     |                                                                  |       |        |  |
| Заказ №831273      |                  |                     |                                                                  |       |        |  |
|                    |                  | Дата заказа         | 09.08.2020                                                       |       |        |  |
|                    |                  | Заказывался в       | Научная библиотека Сургутского государственного университета > . |       |        |  |
|                    |                  | Статус              | Документ выдан                                                   |       |        |  |
|                    |                  |                     |                                                                  |       |        |  |

Если документ не может быть выдан, придет уведомление об отказе с указанием причины.

2.5. В разделе «Выданные документы» представлен список полученных в библиотеке документов, с указанием даты выдачи и срока возврата.

| Библиотека Сургутского государственного университет                                                                                             | ra. Электронный каталог | Поиск | Заказы | Выданные документы | Выйти | Помощь |
|----------------------------------------------------------------------------------------------------|-------------------------|-------|--------|--------------------|-------|--------|
| Выданные документы                                                                                                    |                         |       |        |                    |       |        |
| Политология [Текст] : учебник для вузов, обучающихся по специальности "Юриспруденция" / [В. М. Корельский и др.] ; отв. ред. В. Д.<br>Перевалов |                         |       |        |                    |       |        |
| Дата выдачи                                                                                                    | 25.06.2020              |       |        |                    |       |        |
| Дата возврата                                                                                                    | 31.08.2020              |       |        |                    |       |        |
|                                                                                                    |                         |       |        |                    |       |        |
| Информация о документе                                                                                                    | Возврат через 24 дня    |       |        |                    |       |        |